## Handleiding invoeren Riviersluiptelling

Een Riviersluiptelling invoeren kan op twee manieren:

- 1. Ter plekke in het veld terwijl je aan het tellen bent op je telefoon of tablet.
- 2. Achteraf op je computer.

Voor de eerste manier heb je een dataverbinding nodig. Voordeel daarvan is dat je looproute automatisch bijgehouden wordt. Achteraf invoeren kan als je in het veld geen internet hebt of dat liever niet wilt gebruiken. Je moet dan zelf je route intekenen.

# Let op: het komt waarschijnlijk vaak voor dat je geen enkel huidje vindt tijdens een telling. Dat is niet erg. Voer deze telling gewoon in. Ook (juist) nultellingen zijn enorm waardevol!

Op de volgende pagina's volgt de handleiding voor het invoeren van een Riviersluiptelling volgens beide manieren. Hiervoor is het nodig om eerst in te loggen:

## Inloggen

Voor het invoeren van tellingen heb je een account nodig in het meetnet van De Vlinderstichting. Als je dit nog niet hebt, kun je dat aanvragen via <u>meetnet@vlinderstichting.nl</u>. We hebben daarvoor minimaal je voornaam, achternaam en e-mailadres nodig. Als je wel een account hebt, kun je inloggen op <u>meetnet.vlinderstichting.nl</u>. Je komt dan eerst in het openingsscherm, waar je je gebruikersnaam en wachtwoord kunt invullen:

## Inlogscherm mobiel invoeren:

| 16:09                           | 9 🔘                                                                                                    | * '♥⊿                                         | 18% 🗋 ا     | 6 |
|---------------------------------|----------------------------------------------------------------------------------------------------|-----------------------------------------------|-------------|---|
| ×                               | DVS meetnetten meetnet.vlinderstichting.nl                                                                                                    | ≪ I                                           |             | 1 |
| De V                            | linderstichting Meetnetten                                                                                                    |                                               |             |   |
| We<br>Vli                       | elkom bij de<br>nderstichting                                                                                                    |                                               |             |   |
| W                               | /aarnemingen doorgeven                                                                                                    |                                               |             |   |
| Ge<br>M<br>va<br>ce<br>VI<br>aa | eef hier uw waarnemingen door va<br>eetnet Vlinders en het Meetnet Lii<br>aarnemingen worden opgenomen<br>entrale bestand en gebruikt door D<br>inderstichting. Uw waarnemingen<br>an bescherming! | an het<br>bellen. A<br>in het<br>De<br>dragen | Alle<br>bij |   |
|                                 | Inloggen                                                                                                    |                                               |             |   |
|                                 | E-mailadres of gebruikersnaam                                                                                                    | n                                             |             |   |
|                                 | <u>CU4</u>                                                                                                    |                                               |             |   |
|                                 | Wachtwoord                                                                                                    |                                               |             |   |
|                                 |                                                                                                    |                                               |             |   |
|                                 | 🗌 Onthoud mij                                                                                                    |                                               |             |   |
|                                 | Inloggen<br>Wachtwoord vergeten?                                                                                                    |                                               |             |   |
|                                 | •                                                                                                    |                                               |             |   |

## Inlogscherm achteraf invoeren:

| De Vlinderstichting Meetne | etten                                                                         |                                                                                |                                                                     |                                                        |        |
|----------------------------|-------------------------------------------------------------------------------|--------------------------------------------------------------------------------|---------------------------------------------------------------------|--------------------------------------------------------|--------|
|                            | Welkom bij de '                                                               | Vlinderstichting                                                               |                                                                     |                                                        |        |
|                            | Waarnemingen doorg<br>Geef hier uw waarneminge<br>gebruikt door De Vlindersti | even<br>n door van het Meetnet Vlinders en<br>chting. Uw waarnemingen dragen b | n het Meetnet Libellen. Alle waarnemingen v<br>oij aan bescherming! | worden opgenomen in het centrale best                  | and en |
|                            |                                                                               | Inloggen                                                                       |                                                                     |                                                        |        |
|                            |                                                                               | E-mailadres of<br>gebruikersnaam                                               | CU4                                                                 | ]                                                      |        |
|                            |                                                                               | Wachtwoord                                                                     |                                                                     |                                                        |        |
|                            |                                                                               |                                                                                | Onthoud mij                                                         |                                                        |        |
|                            |                                                                               | Wilt u ook meetellen? Meid u nu a                                              | Inloggen Wachtwoord vergeten?                                       |                                                        |        |
|                            | E.                                                                            | linderstichting                                                                |                                                                     | Ministerie van Landboow,<br>Katuur en Voodselkwaliteit |        |

## Telling direct in het veld invoeren

### **Telling starten**

Je komt nu in het openingsscherm. Klik op 'Tellen.

Hierna verschijnt er een scherm waarin al je routes staan (voor zover je die hebt natuurlijk). De Riviersluiptelling staat onderaan. Klik nu op 'Nieuwe telling toevoegen'.

Vul de locatienaam in. Deze mag je zelf bedenken en is bedoeld om later zelf je tellingen van elkaar te kunnen onderscheiden. Klik vervolgens op Opslaan. Het is belangrijk dat je per 100 meter een kwartier zoekt en van elke 100 meter een aparte telling invoert.

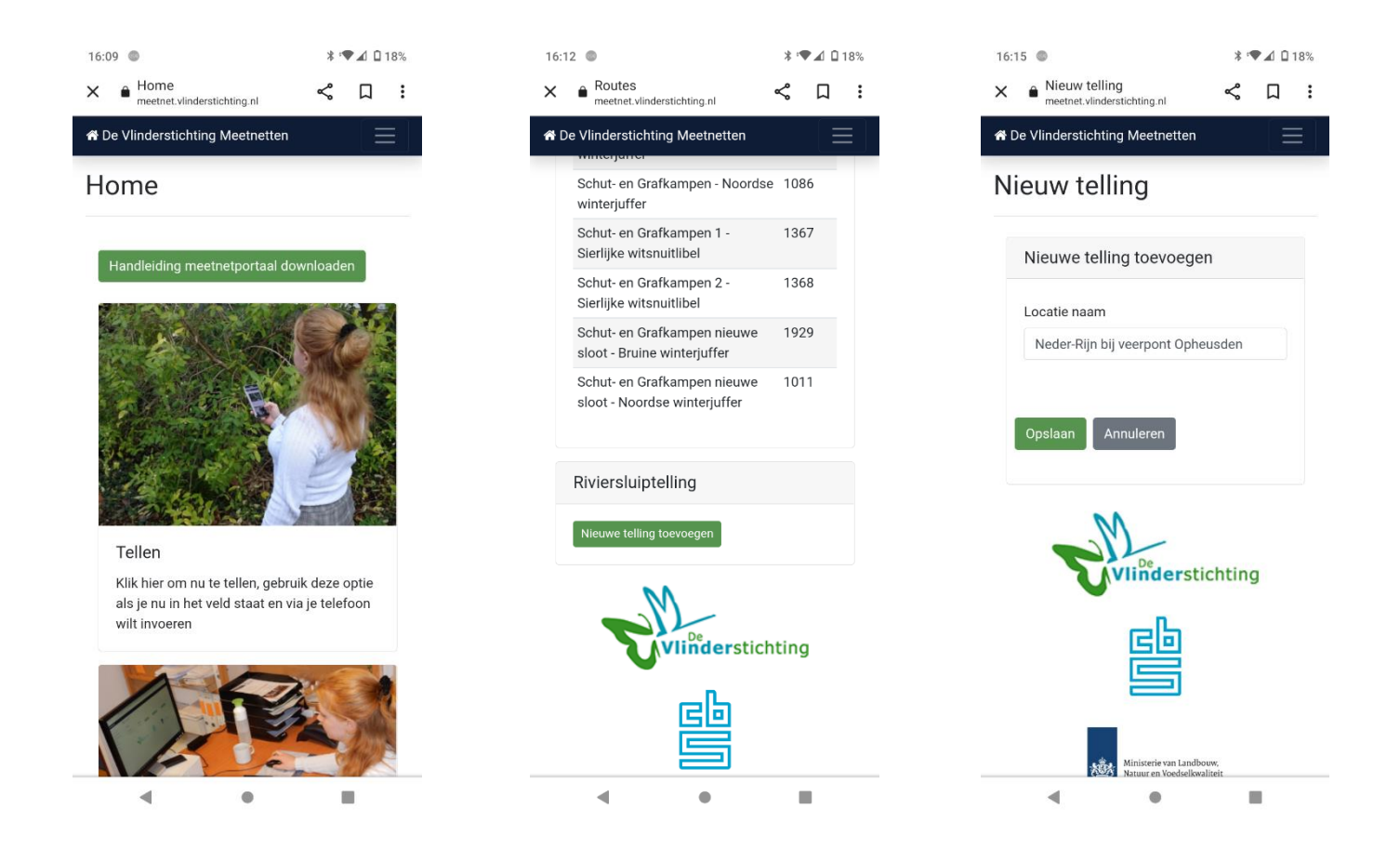

## Tellen

Er verschijnt nu een kaart met een rood stipje. Wanneer je gaat lopen, wordt je looproute als rood lijntje ingetekend. Onder de kaart staat de mogelijkheid om waarnemingen in te voeren.

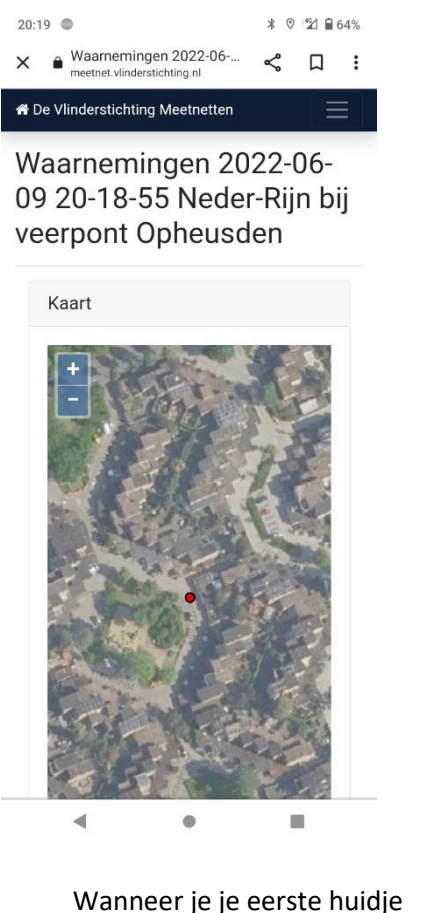

vindt, klik dan op 'Soort toevoegen' en kies voor de rivierrombout. Klik vervolgens op de knop 'Gezien'. De waarneming verschijnt nu onderaan in het scherm. Bij elk volgende huidje dat je vindt, klik je weer op 'Gezien'. Vind je twee of meer huidjes tegelijk, klik dan op het plusje tot het juiste aantal wordt weergegeven, en daarna op 'Gezien'. Heb je een fout gemaakt en wil je de waarneming wijzigen? Schuif de waarneming dan naar links. Rechts in beeld verschijnt een potloodje om wijzigingen aan te brengen of een prullenbakje om de waarneming te verwijderen.

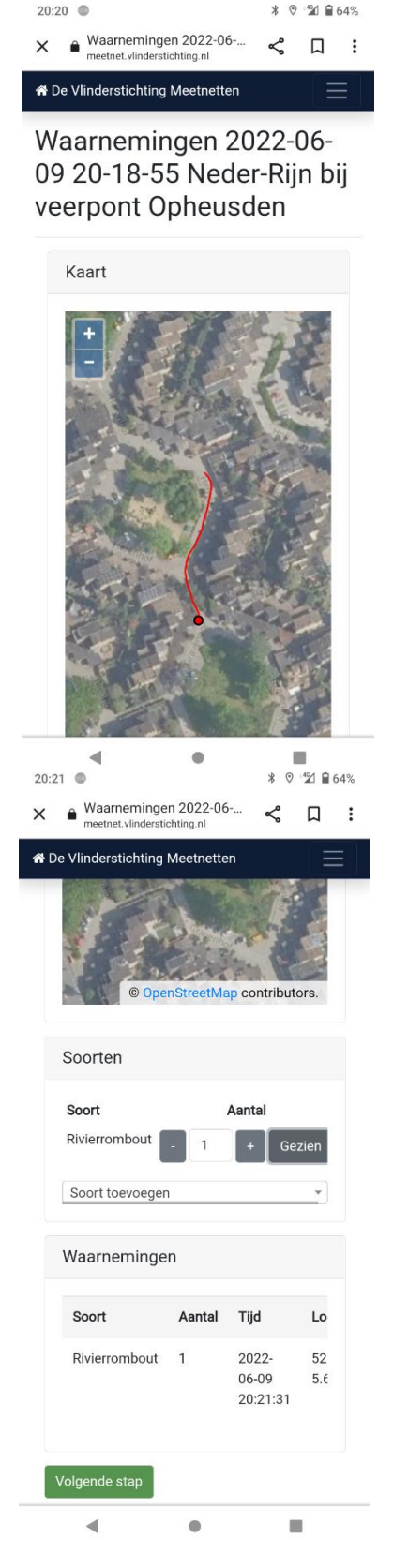

| 20:20 🖤 🕷 🖓 🕍 64%                                          |
|------------------------------------------------------------|
| De Vlinderstichting Meetnetten                             |
| Soorten                                                    |
| Soort Aantal                                               |
| Soort toevoegen *                                          |
| Waarnemingen                                               |
| Soort Aantal Tijd Locatie Verwi                            |
| Volgende stap                                              |
| 20:21 • * <sup>0</sup> <sup>1</sup> / <sub>2</sub> / • 64% |
| ✓                                                          |
| De Vlinderstichting Meetnetten                             |
| Soorten                                                    |
| Soort Aantal<br>Rivierrombout - 1 + Gezien                 |
| Soort toevoegen -                                          |
| Waarnemingen                                               |
| al Tijd Locatie Verwijderen                                |
| 2022- 52.04408 🔟 💉<br>06-09 5.63667<br>20:21:31            |
| Volgende stap                                              |
|                                                            |

## **Telling afsluiten**

Wanneer je een kwartier hebt gezocht langs 100 meter rivieroever, dan kun je de telling afsluiten door op 'Volgende stap' te klikken. Doe dit ook als je helemaal geen huidjes hebt gevonden! Je komt nu in het eindscherm, waarin je nog een opmerking kunt toevoegen. Noteer hier op welk type substraat je de eventuele huidjes hebt gevonden. Het is belangrijk dat je in dit scherm onderaan nogmaals op 'Opslaan' klikt. Dan pas wordt de telling goed opgeslagen.

Hierna kom je terug in het beginscherm en kun je eventueel nog een telling invoeren. De zojuist opgeslagen telling verschijnt niet in beeld. Dat komt omdat het in het via de knop 'Tellen' niet mogelijk is om een gedane telling te wijzigen. Dit kan wel als je later inlogt op je computer en de telling via de knop 'Invoeren' bekijkt.

| 16:59 📋 🍩                                                        |                                                                                                    | * '₹⊿                                                             | 13% | 20:20                                 | 0                                                                                              |                                                                                               | * 11                                  |
|------------------------------------------------------------------|----------------------------------------------------------------------------------------------------|-------------------------------------------------------------------|-----|---------------------------------------|------------------------------------------------------------------------------------------------|-----------------------------------------------------------------------------------------------|---------------------------------------|
| × 🔒 Bezc                                                         | ek afronden<br>et.vlinderstichting.nl                                                                    | <b>ペ</b> Ω                                                        | :   | × •                                   | Bezoek afrond<br>meetnet.vlinderstid                                                           | den <                                                                                         | Д                                     |
| 😭 De Vlinder                                                     | stichting Meetnetter                                                                                     |                                                                   |     | 🖨 De V                                | linderstichting                                                                                | Meetnetten                                                                                    |                                       |
| Bezoel                                                           | k afronden                                                                                               |                                                                   |     | Bez                                   | oek afro                                                                                       | onden                                                                                         |                                       |
| 2022-0<br>veerpo<br>16:43:1<br>Uw bez<br>wanne<br>op ops<br>niet | 16-09 16-43-59 N<br>nt Opheusden, 2<br>59<br>zoek wordt pas v<br>er u onderaan de<br>ilaan klikt, vergee | eder-Rijn bi<br>022-06-09<br>verwerkt<br>eze pagina<br>et dat dus |     | 20<br>ve<br>20<br>Uh<br>w<br>op<br>ni | 022-06-09 20<br>eerpont Ophe<br>0:18:55<br>w bezoek wo<br>anneer u ono<br>o opslaan kli<br>iet | 0-18-55 Neder-R<br>eusden, 2022-06<br>ordt pas verwerl<br>deraan deze pa<br>kt, vergeet dat d | tijn bij<br>5-09<br>kt<br>gina<br>dus |
| Telling                                                          | Aantal exe                                                                                               | emplaren 🥓                                                        |     | т                                     | ellina                                                                                         | Aantal exemplarer                                                                             | n 🥒                                   |
| Rivierro                                                         | mbout 3                                                                                                  |                                                                   |     | R                                     | ivierrombout                                                                                   | 0 💽 niet geteld                                                                               |                                       |
| Opmer                                                            | kingen (optioneel)                                                                                       |                                                                   | 1   | O                                     | pmerkingen                                                                                     | (optioneel)                                                                                   |                                       |
|                                                                  |                                                                                                    |                                                                   |     |                                       |                                                                                                |                                                                                               |                                       |
|                                                                  |                                                                                                    |                                                                   |     |                                       |                                                                                                |                                                                                               | 4                                     |
| Opslaa                                                           | an                                                                                                    |                                                                   |     |                                       | Opslaan                                                                                        |                                                                                               |                                       |
|                                                                  | M                                                                                                    |                                                                   |     |                                       | M                                                                                              |                                                                                               |                                       |
| •                                                                | •                                                                                                    | -                                                                 |     |                                       | •                                                                                              | ٠                                                                                             |                                       |
|                                                                  |                                                                                                    |                                                                   |     |                                       |                                                                                                |                                                                                               |                                       |

*Laatste scherm met waarnemingen:* 

### Laatste scherm bij een nultelling:

\* 🖆 🔒 64% < Д :

## Telling achteraf invoeren

### **Telling invoeren**

Na inloggen kom je in het openingsscherm. Klik op 'Invoeren'.

#### Home

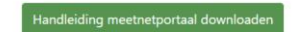

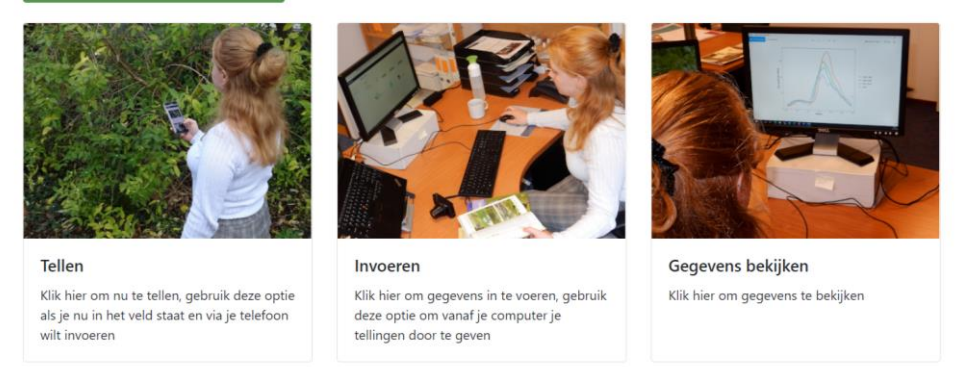

Je komt nu in een scherm waar al je routes staan (voor zover je die hebt natuurlijk). De Riviersluiptelling staat onderaan. Klik nu op 'Nieuwe telling toevoegen'.

| Riviersluiptelling |            |                 | Nieuwe telling toevoegen |
|--------------------|------------|-----------------|--------------------------|
| Routenaam          | Route code |                 |                          |
| IJssel bij Zalk    | 612 1      | Gegevens bezoek | Route informatie         |

Vul de gegevens in. De locatienaam mag je zelf bedenken en is bedoeld om later zelf je tellingen van elkaar te kunnen onderscheiden. Het is belangrijk dat je per 100 meter een kwartier zoekt en van elke 100 meter een aparte telling invoert. Tussen de starttijd en de eindtijd mag dus niet (veel) meer dan een kwartier zitten. Klik vervolgens op Opslaan.

## Nieuw bezoek

| Nieuwe telling toev | oegen                |   |
|---------------------|----------------------|---|
| Locatie naam        | Nederrijn bij Rhenen |   |
| Datum               | 29-06-2021           |   |
| Starttijd           | 13:15                | O |
| Eindtijd            | 13:30                | Q |
| Opslaan Annuleren   |                      |   |

Nu kun je invullen hoeveel huidjes je hebt geteld. Heb je niets gevonden, dan hoef je niets te doen. Klik direct op Waarnemingen opslaan.

## Waarnemingen

| Nederrijn bij Rhenen, 2021-06-29 13:15 - 13:30 (0:15) | Aanpassen |
|-------------------------------------------------------|-----------|
| Rivierrombout (verplicht)                             |           |
| Sectie tel-locatie Foto toevoegen   kies een soort *  | A<br>•    |
| Waarnemingen opslaan                                  |           |
| Waarnemingen opslaan                                  |           |

Je komt daarna in een samenvattend scherm waarin je ziet staan 'Wel geteld, niets gezien'.

## Telling afronden

| Nederrijn bij Rhenen, 2021-06-29 13:1 | 5:00                    |                   |  |
|---------------------------------------|-------------------------|-------------------|--|
| Tellingen                             |                         |                   |  |
| Telling                               | Waarnemingen            | Aantal exemplaren |  |
| Rivierrombout                         | Wel geteld niets gezien | -                 |  |

Heb je wél huidjes gevonden, dan klik je bij 'kies een soort' op rivierrombout en vult het aantal in.

|                 |                                 | Adhpass |
|-----------------|---------------------------------|---------|
| Rivierrombo     | ut (verplicht)                  |         |
|                 | rivierrombout                   |         |
| Sectie          | tel-locsectie: tel-locatieoegen | í       |
| rivierrombout   | 2                               |         |
| kies een soort  | ·                               |         |
|                 |                                 |         |
| Waarnemingen    | opslaan                         |         |
|                 |                                 |         |
| Waarnemingen on | slaan                           |         |

Klik vervolgens op 'Waarnemingen opslaan'. Ook nu kom je in het samenvattende scherm:

## Telling afronden

| Nederrijn bij Rhenen, 2021-06-29 13:1 | 5:00         |                   |  |
|---------------------------------------|--------------|-------------------|--|
| Tellingen                             |              |                   |  |
| Telling                               | Waarnemingen | Aantal exemplaren |  |
| Rivierrombout                         | 1            | 2                 |  |

#### **Route intekenen**

Verder naar beneden in het afrondingsscherm zie je een kaartje staan. Het is de bedoeling dat je hier

intekent op welk stukje oever je hebt gezocht. Probeer dit zo precies mogelijk te doen!

Door met de muis op de kaart te gaan staan en met het wieltje te scrollen, kun je in- en uitzoomen. Dit kan ook door op de plus of de min te klikken in de linkerbovenhoek. Zoom in naar de plek waar je bent geweest. Je kunt de kaart eventueel verschuiven door op de kaart te klikken, de knop vast te houden en dan met de muis te bewegen.

Als je eenmaal de juiste locatie in beeld hebt, ga je tekenen. Breng de muis naar het startpunt van je route en klik één keer. Er zit nu een lijntje aan je muis vast. Door op een andere plek dubbel te klikken, sluit je het lijntje af. Wil je tussendoor een keer een bochtje om, dan kun je tussenstops maken door enkel te klikken.

Soms gebeurt het dat je bij het dubbel klikken om het lijntje af te sluiten per ongeluk doorklikt en er een nieuwe lijn

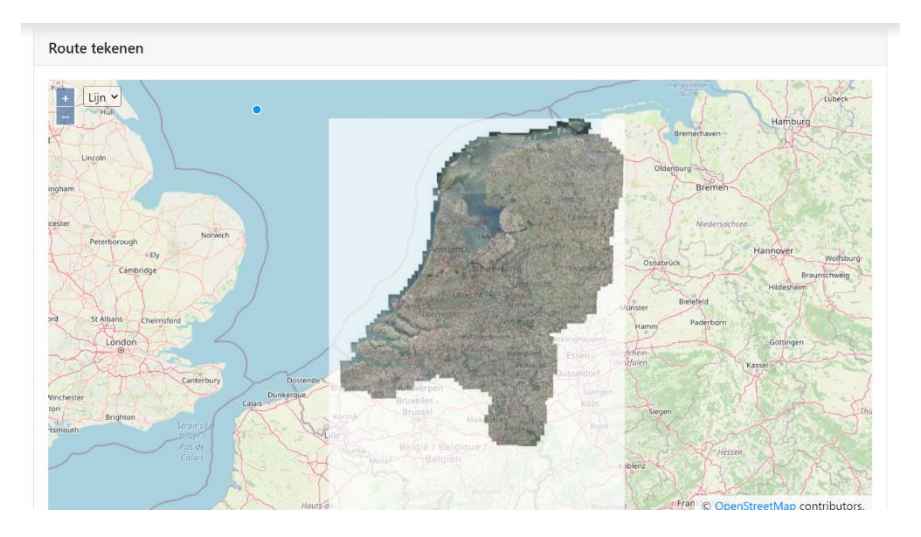

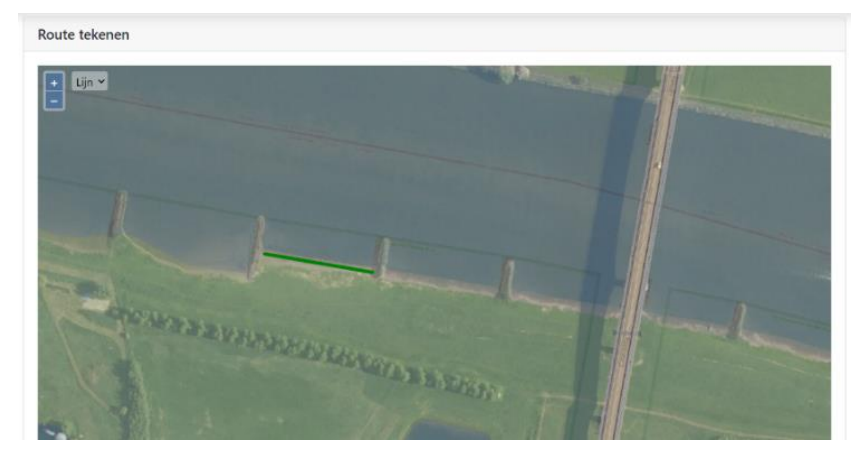

ontstaat. Dit is geen probleem. Klik dan nogmaals dubbel op het beginpunt. De nieuwe lijn wordt dan over de oude heen geschreven. Als het lijntje juist ingetekend is, klik dan op Opslaan. Hiermee ben je klaar met het invoeren van je telling.

## **Telling wijzigen**

Na het opslaan kom je in dit scherm terecht:

## Eerdere bezoeken

| Alueronu Day | atum | Starttiid | Eindtiid | Duur |   |   |   |
|--------------|------|-----------|----------|------|---|---|---|
|              |      | starttiju | 2        |      | • | - | - |

Is alles goed, klik dan op 'Terug'. Je gaat daarmee terug naar de homepage en kunt eventueel nog een telling invoeren. Heb je toch een fout gemaakt, dan kun je met het blauwe potloodje de telling nog aanpassen.